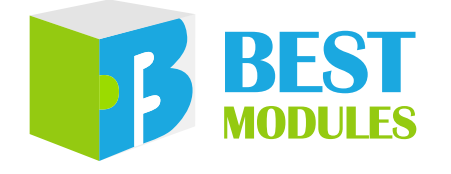

### 2.4G GFSK 雙向透傳模組

# BMC56M001 Arduino Library V1.0.2 說明

版本: V1.11 日期: 2023-12-11

www.bestmodulescorp.com

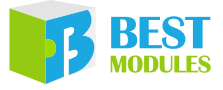

### 目錄

| 簡介                  | 3  |
|---------------------|----|
| Arduino Lib 函式      | 3  |
| Arduino Lib 下載及安裝   | 8  |
| Arduino 範例          | 9  |
| 範例 1: Peer          | 9  |
| 範例 2:Node           |    |
| 範例 3 · Concentrator | 17 |

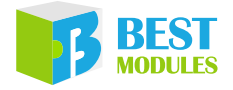

## 📗 簡介

BMC56M001 是倍創推出的一款 2.4G GFSK 雙向透傳模組 · 使用 UART 通訊方式。本文檔對 BMC56M001 的 Arduino Lib 函式、Arduino Lib 安裝方式進行說明; 範例演示了模組搭配形成 Peer 網路拓撲或 Star 網路拓撲實現配對以及無線通訊 等功能。

## Arduino Lib 函式

| Arduino | Lib 名稱:H                         | BMC56M001 Lib 版本: V1.0.2                                                                                                    |  |  |  |  |  |  |  |  |  |  |  |  |
|---------|----------------------------------|----------------------------------------------------------------------------------------------------|--|--|--|--|--|--|--|--|--|--|--|--|
|         |                                  | 構造函式 & 初始化                                                                                                    |  |  |  |  |  |  |  |  |  |  |  |  |
|         | BMC56M00                         | 1(HardwareSerial *theSerial=&Serial)                                                                                                    |  |  |  |  |  |  |  |  |  |  |  |  |
|         | 描述                               | 構造函式,使用 HW Serial 介面                                                                                                    |  |  |  |  |  |  |  |  |  |  |  |  |
| 1       | 參數                               | *theSerial:選擇 HW Serial 介面 (預設 Serial 介面)                                                                                                    |  |  |  |  |  |  |  |  |  |  |  |  |
|         | 返回值                              |                                                                                                    |  |  |  |  |  |  |  |  |  |  |  |  |
|         | 備註                               |                                                                                                    |  |  |  |  |  |  |  |  |  |  |  |  |
|         | BMC56M00                         | 01(uint8_t rxPin, uint8_t txPin)                                                                                                    |  |  |  |  |  |  |  |  |  |  |  |  |
|         | 描述                               | 構造函式,使用 SW Serial 介面                                                                                                    |  |  |  |  |  |  |  |  |  |  |  |  |
| 2       | 參數                               | rxPin:RX 腳位,連接 BMC56M001 的 TX 腳位<br>txPin:TX 腳位,連接 BMC56M001 的 RX 腳位                                                                                                    |  |  |  |  |  |  |  |  |  |  |  |  |
| Ē       | 返回值                              | —                                                                                                    |  |  |  |  |  |  |  |  |  |  |  |  |
|         | 備註                               |                                                                                                    |  |  |  |  |  |  |  |  |  |  |  |  |
|         | void begin(uint8_t baud=BR_9600) |                                                                                                    |  |  |  |  |  |  |  |  |  |  |  |  |
|         | 描述                               | 模組初始化                                                                                                    |  |  |  |  |  |  |  |  |  |  |  |  |
| 3       | 參數                               | baud:通訊速率選擇<br>0x00(BR_9600):9600bps(預設)<br>0x01(BR_19200):19200bps<br>0x02(BR 38400):38400bps                                                                                                    |  |  |  |  |  |  |  |  |  |  |  |  |
|         | 返回值                              | void                                                                                                    |  |  |  |  |  |  |  |  |  |  |  |  |
|         | 備註                               | _                                                                                                    |  |  |  |  |  |  |  |  |  |  |  |  |
|         |                                  | 功能函式                                                                                                    |  |  |  |  |  |  |  |  |  |  |  |  |
|         | bool isPaire                     | ł()                                                                                                    |  |  |  |  |  |  |  |  |  |  |  |  |
|         | 描述                               | 是否配對過                                                                                                    |  |  |  |  |  |  |  |  |  |  |  |  |
|         | 參數                               | _                                                                                                    |  |  |  |  |  |  |  |  |  |  |  |  |
|         | 返回值                              | 是否配對過狀態<br>TRUE:已經配對過<br>FALSE:沒配對過                                                                                                    |  |  |  |  |  |  |  |  |  |  |  |  |
| 4       | 備註                               | <ol> <li>此函數僅支援硬體 V1.01 及以上的版本號 · V1.00 不支援</li> <li>如果模組已經配對過 · 則不需要重新配對。可直接獲取通訊短位址 ·<br/>進行通訊。</li> <li>通訊短位址可通過下面方式獲取:<br/>Peer 模式:配對成功後 · 使用 getShortAddress 函式進行獲取<br/>Star 模式:<br/>Concentrator:依據上次配對順序的短位址 (0x0001~0x0005)<br/>Node:配對成功後 · 使用 getShortAddress 函式進行獲取</li> </ol> |  |  |  |  |  |  |  |  |  |  |  |  |

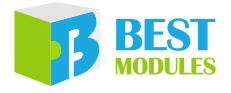

|    | uint8_t write | ePairPackage()                                           |
|----|---------------|----------------------------------------------------------|
|    | 描述            | 發送配對包                                                    |
| 5  | 參數            |                                                          |
|    | 返回值           | 執行情況 *                                                   |
|    | 備註            |                                                          |
|    | uint8_t getP  | airStatus()                                              |
| 6  | 描述            | 獲取配對狀態                                                   |
|    | 參數            | —                                                        |
|    | 返回值           | 配對狀態<br>0x00:配對中<br>0x01:配對成功<br>0x02:配對失敗<br>0x03:配對超時  |
|    | 備註            | —                                                        |
|    | uint8_t write | eRFData(uint32_t shortAddr, uint8_t len, uint8_t data[]) |
|    | 描述            | 發送資料封包                                                   |
| 7  | 參數            | shortAddr:短位址<br>len:需要發送資料的長度<br>data[]:需要發送的資料         |
|    | 返回值           | 執行情況*                                                    |
|    | 備註            | 發送資料的長度不能超過 32-byte                                      |
|    | bool isInfoA  | available()                                              |
|    | 描述            | 判斷是否接收到資料                                                |
|    | 參數            | —                                                        |
| 8  | 返回值           | 資料接收情況<br>false:沒接收到資料<br>true:接收到資料                     |
|    | 備註            | _                                                        |
|    | uint8_t read  | RFData(uint8_t rxData[], uint8_t &len)                   |
|    | 描述            | 讀取 RF 封包裡面的資料                                            |
| 9  | 參數            | rxData[]:儲存接收到的資料<br>&len:儲存接收到資料的長度                     |
|    | 返回值           | 接收到的資料情況<br>0x00:不是資料封包<br>0x01:是資料封包                    |
|    | 備註            | rxData[] 的長度建議設為 36-byte                                 |
|    | uint8_t getS  | hortAddress()                                            |
|    | 描述            | 獲取通訊短位址                                                  |
| 10 | 參數            | —                                                        |
| -  | 返回值           | 通訊短位址                                                    |
|    | 備註            | 在配對成功後 Peer 角色或 Node 角色可獲取通訊短位址,用於發送資料封包                 |

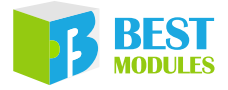

| 1  |                                                                     |                                                  |  |  |  |  |  |  |  |  |  |  |  |  |
|----|---------------------------------------------------------------------|--------------------------------------------------|--|--|--|--|--|--|--|--|--|--|--|--|
|    | uint8_t getR                                                        | RSSI()                                           |  |  |  |  |  |  |  |  |  |  |  |  |
|    | 描述     / 獲取富所訊號強度       參數     —                                    |                                                  |  |  |  |  |  |  |  |  |  |  |  |  |
| 11 | 參數                                                                  | _                                                |  |  |  |  |  |  |  |  |  |  |  |  |
|    | 返回值                                                                 | 當前訊號強度                                           |  |  |  |  |  |  |  |  |  |  |  |  |
|    | 備註                                                                  | _                                                |  |  |  |  |  |  |  |  |  |  |  |  |
|    | uint8_t getP                                                        | vktRSSI()                                        |  |  |  |  |  |  |  |  |  |  |  |  |
|    | 描述                                                                  | 獲取接收封包訊號強度                                       |  |  |  |  |  |  |  |  |  |  |  |  |
| 12 | 參數                                                                  |                                                  |  |  |  |  |  |  |  |  |  |  |  |  |
|    | 返回值                                                                 | 接收封包訊號強度                                         |  |  |  |  |  |  |  |  |  |  |  |  |
|    | 備註                                                                  |                                                  |  |  |  |  |  |  |  |  |  |  |  |  |
|    | uint8_t writ                                                        | eEEPROM(uint8_t len, uint8_t deviInfo[])         |  |  |  |  |  |  |  |  |  |  |  |  |
|    | 描述                                                                  | 向 EEPROM 寫入資料                                    |  |  |  |  |  |  |  |  |  |  |  |  |
| 12 | <b> </b>                                                            | len:需要寫入資料的長度                                    |  |  |  |  |  |  |  |  |  |  |  |  |
| 15 | 学                                                                   | deviInfo[]:需要寫入的資料                               |  |  |  |  |  |  |  |  |  |  |  |  |
|    | 返回值                                                                 | 執行情況 *                                           |  |  |  |  |  |  |  |  |  |  |  |  |
|    | 備註                                                                  | deviInfo[] 的長度不能超過 32-byte                       |  |  |  |  |  |  |  |  |  |  |  |  |
|    | uint8_t readEEPROM(uint8_t deviInfo[], uint8_t &len)                |                                                  |  |  |  |  |  |  |  |  |  |  |  |  |
|    | 描述                                                                  | 讀取 EEPROM 中的資料                                   |  |  |  |  |  |  |  |  |  |  |  |  |
| 14 | 參數                                                                  | deviInfo[]:儲存獲取的資料                               |  |  |  |  |  |  |  |  |  |  |  |  |
|    |                                                                     | &len:儲存獲取資料的長度                                   |  |  |  |  |  |  |  |  |  |  |  |  |
|    | 返回值                                                                 | 執行情況 *                                           |  |  |  |  |  |  |  |  |  |  |  |  |
|    | 備註 deviInfo[] 的長度建議設為 32-byte<br>uint8_t getFWVer(uint8_t number[]) |                                                  |  |  |  |  |  |  |  |  |  |  |  |  |
|    | uint8_t getF                                                        | uint8_t getFWVer(uint8_t number[])<br>描述   獲取版太號 |  |  |  |  |  |  |  |  |  |  |  |  |
|    | 描述                                                                  | 獲取版本號                                            |  |  |  |  |  |  |  |  |  |  |  |  |
| 15 | 參數                                                                  | number[]:儲存接收到的版本號                               |  |  |  |  |  |  |  |  |  |  |  |  |
|    | 返回值                                                                 | 執行情況 *                                           |  |  |  |  |  |  |  |  |  |  |  |  |
|    | 備註                                                                  | number[] 的長度建議設為 16-byte                         |  |  |  |  |  |  |  |  |  |  |  |  |
|    | uint8_t getS                                                        | N(uint8_t id[])                                  |  |  |  |  |  |  |  |  |  |  |  |  |
|    | 描述                                                                  | 獲取序列號                                            |  |  |  |  |  |  |  |  |  |  |  |  |
| 16 | 參數                                                                  | id[]:儲存獲取的序列號                                    |  |  |  |  |  |  |  |  |  |  |  |  |
|    | 返回值                                                                 | 執行情況 *                                           |  |  |  |  |  |  |  |  |  |  |  |  |
|    | 備註                                                                  | id[] 的長度建議設為 4-byte                              |  |  |  |  |  |  |  |  |  |  |  |  |
|    |                                                                     | 設定 & 讀取函式                                        |  |  |  |  |  |  |  |  |  |  |  |  |
|    | uint8_t getE                                                        | DeviceRole()                                     |  |  |  |  |  |  |  |  |  |  |  |  |
|    | 描述                                                                  | 獲取設備角色                                           |  |  |  |  |  |  |  |  |  |  |  |  |
|    | 參數                                                                  | —                                                |  |  |  |  |  |  |  |  |  |  |  |  |
| 17 |                                                                     | 設備角色                                             |  |  |  |  |  |  |  |  |  |  |  |  |
|    | 返回值                                                                 | 0x00:Peer 角色                                     |  |  |  |  |  |  |  |  |  |  |  |  |
|    |                                                                     | 0x01:Node 角色                                     |  |  |  |  |  |  |  |  |  |  |  |  |
|    | / <u>++</u> ->_                                                     | 0x02:Concentrator 用巴                             |  |  |  |  |  |  |  |  |  |  |  |  |
|    | 1角註                                                                 | —                                                |  |  |  |  |  |  |  |  |  |  |  |  |

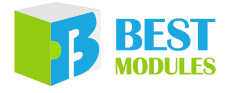

|    | uint8_t getN | fode()                                                    |
|----|--------------|-----------------------------------------------------------|
|    | 描述           | 獲取工作模式                                                    |
|    | 參數           |                                                           |
| 18 | 返回值          | 工作模式<br>0x00:深睡眠模式<br>0x01:睡眠模式<br>0x02:RX模式<br>0x03:配對模式 |
|    | 備註           |                                                           |
|    | uint8_t getC | ChannelPtn()                                              |
|    | 描述           | 獲取跳頻頻道                                                    |
|    | 參數           |                                                           |
| 19 | 返回值          | 跳頻頻道<br>0x00:跳頻組1<br>0x01:跳頻組2<br><br>0x0F:跳頻組16          |
|    | 備註           | —                                                         |
| 20 | uint8_t getR | FPower()                                                  |
|    | 描述           | 獲取發射功率                                                    |
|    | 參數           |                                                           |
|    | 返回值          | 發射功率<br>0x00:-3dBm<br>0x01:0dBm<br>0x02:5dBm<br>0x03:7dBm |
|    | 備註           | _                                                         |
|    | uint8_t getD | ataRate()                                                 |
|    | 描述           | 獲取空中通訊速率                                                  |
|    | 參數           | —                                                         |
| 21 | 返回值          | 空中通訊速率<br>0x00:125kbps<br>0x01:250kbps<br>0x02:500kbps    |
|    | 備註           | —                                                         |
|    | uint8_t getH | loppPeriod(uint8_t period[])                              |
|    | 描述           | 獲取跳頻週期                                                    |
| 22 | 參數           | period[]:儲存跳頻週期參數,範圍:0x0002~0xFFFE<br>跳頻週期 = 8μs* 跳頻週期參數  |
|    | 返回值          | 執行情況*                                                     |
|    | 備註           | —                                                         |

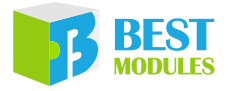

|    | uint8_t getE | Baud()                                            |
|----|--------------|---------------------------------------------------|
|    | 描述           | 獲取通訊速率                                            |
|    | 參數           | _                                                 |
| 22 |              | 通訊速率                                              |
| 23 |              | 0x01 : 9600bps                                    |
|    | 巡凹徂          | 0x02 : 19200bps                                   |
|    |              | 0x03 : 38400bps                                   |
|    | 備註           |                                                   |
|    | uint8_t setD | DeviceRole(uint8_t role)                          |
|    | 描述           | 設定設備角色                                            |
|    |              | role:設備角色                                         |
|    | 盆動           | 0x00 (Peer): Peer 角色                              |
| 24 | 参 <i>製</i>   | 0x01 (Node_of_Star): Node 角色                      |
| 24 |              | 0x02 (Concentrator_of_Star): Concentrator 角色      |
|    | 返回值          | 執行情況*                                             |
|    |              | Peer 角色的設備可倆倆之間組成 Peer 網路拓撲進行資料交流。                |
|    | 備註           | Concentrator 角色的設備可與多個 (最多 5 個) Node 角色的設備組成 Star |
|    |              | 網路拓撲進行資料交流。                                       |
|    | uint8_t setN | Mode(uint8_t mode)                                |
|    | 描述           | 設定工作模式                                            |
|    | 參數           | mode:工作模式                                         |
|    |              | 0x00 (DeepSleep_Mode):深睡眠模式                       |
| 25 |              | 0x01 (Sleep_Mode):睡眠模式                            |
|    |              | 0x02 (Rx_Mode): RX 模式                             |
|    |              | 0x03 (Pairing_Mode): 配對模式                         |
|    |              | 執行情況 *                                            |
|    | 備註           | —                                                 |
|    | uint8_t setC | ChannelPtn(uint8_t channel)                       |
|    | 描述           | 設定跳頻頻道                                            |
|    |              | channel:跳頻頻道                                      |
|    |              | 0x00 (ChannelG_1): 跳頻組 1                          |
| 26 | 参數           | 0x01 (ChannelG_2): 跳頻組 2                          |
|    |              |                                                   |
|    |              | Ux0f (ChannelG_16): 跳頻組 16                        |
|    | 返回值          | 執行情况 *                                            |
|    | 備註           | —                                                 |
|    | uint8_t setR | FPower(uint8_t power)                             |
|    | 描述           | 設定發射功率                                            |
|    |              | power:發射功率                                        |
|    |              | 0x00 (N3dBm) : -3dBm                              |
| 27 | 参數           | 0x01 (POdBm) : 0dBm                               |
|    |              | 0x02 (P5dBm) : 5dBm                               |
|    |              | UXU3 (P/dBm) : /dBm                               |
|    | 返回值          | 執行情況 <sup>*</sup>                                 |
|    | 備註           | —                                                 |

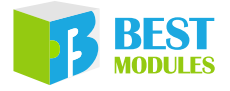

|      | uint8_t setD                            | vataRate(uint8_t rate)                                 |  |  |  |  |  |  |  |
|------|-----------------------------------------|--------------------------------------------------------|--|--|--|--|--|--|--|
|      | 描述                                      | 設定空中通訊速率                                               |  |  |  |  |  |  |  |
| 20   |                                         | rate:空中通訊速率                                            |  |  |  |  |  |  |  |
|      | <b>矣</b> 動                              | 0x00 (DR125Kbps) : 125kbps                             |  |  |  |  |  |  |  |
| 20   | 」<br>ジ 女X                               | 0x01 (DR250Kbps) : 250kbps                             |  |  |  |  |  |  |  |
|      |                                         | 0x02 (DR500Kbps) : 500kbps                             |  |  |  |  |  |  |  |
|      | 返回值                                     | 執行情況*                                                  |  |  |  |  |  |  |  |
|      | 備註                                      |                                                        |  |  |  |  |  |  |  |
|      | uint8 t setHoppPeriod(uint8 t period[]) |                                                        |  |  |  |  |  |  |  |
|      | 描述                                      | 設定跳頻週期                                                 |  |  |  |  |  |  |  |
| 29   | 參數                                      | period[]:跳頻週期參數,範圍 0x0002~0xFFFE<br>跳頻週期 = 8μs* 跳頻週期參數 |  |  |  |  |  |  |  |
|      | 返回值                                     | 執行情況*                                                  |  |  |  |  |  |  |  |
|      | 備註                                      |                                                        |  |  |  |  |  |  |  |
| 執行情题 |                                         | ·<br>執行成功;1-指令執行失敗;2-指令不支援;3-格式錯誤;4-資料太長;              |  |  |  |  |  |  |  |
| 5-配對 | 失敗:6-酉                                  | 2. 】 招時:7 – 發送失敗:8 – 發送成功                              |  |  |  |  |  |  |  |

## Arduino Lib 下載及安裝

BMC56M001 Library:可參考下面兩種方法安裝 BMC56M001 的 Arduino Library

#### 方式1:搜索安装

搜索安裝: Arduino IDE  $\rightarrow$  草稿碼  $\rightarrow$  匯入程式庫  $\rightarrow$  管理程式庫 ...  $\rightarrow$  搜索 BMC56M001  $\rightarrow$  安裝

| <u></u> |    |     |              |                |              |    |          |              |
|---------|----|-----|--------------|----------------|--------------|----|----------|--------------|
| 檔案 糹    | 編輯 | 草稿碼 | 工具           | 說明             |              |    |          |              |
|         |    | Ē.  | <u>魚證</u> /編 | 譯              | Ctrl+R       |    |          |              |
|         |    | _   | 上傳           |                | Ctrl+U       |    |          |              |
|         |    | ţ   | 沷 <b>燒錄器</b> | <b>器上</b> 傳    | Ctrl+Shift+U |    |          |              |
|         |    | E   | 進出已編         | <b>諞譯的二進位楣</b> | Ctrl+Alt+S   |    |          |              |
|         |    |     | 顧示草稿         | 韀資料夾           | Ctrl+K       |    |          |              |
|         |    | ß   | 匯入程式         | t庫             |              |    | Δ        |              |
|         |    | t   | 加入檔算         | Ę              |              | 管3 | 理程式庫…    | Ctrl+Shift+I |
|         | L  |     |              |                |              | 加。 | 人.ZIP程式庫 | 方式1          |

搜索安裝流程1

| ∞ 程式庫管理員                                                                                                    | × |
|----------------------------------------------------------------------------------------------------|---|
| 類型 全部 v 主題 全部 v BMC56M001                                                                                                    |   |
| HETCH was been     Second State     Second State | ^ |
| 版本101] ~ 安装                                                                                                    |   |

搜索安裝流程 2

8

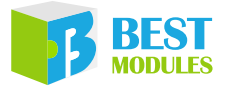

#### 方式 2:添加.ZIP 庫,需提前下載.ZIP 庫

下載方法:打開倍創官方網站 (<u>https://www.bestmodulescorp.com/bmc56m001</u>. <u>html</u>)·下載 "文件" 菜單下的 Arduino 範例程式 (BMC56M001 Library)。 添加 .ZIP 程式庫: Arduino IDE → 草稿碼 → 匯入程式庫 → 加入 .ZIP 程式庫 ...

| <u></u> |                |              |            |              |
|---------|----------------|--------------|------------|--------------|
| 檔案 編輯   | 草稿碼工具說明        |              |            |              |
|         | 驗證 / 編譯        | Ctrl+R       |            |              |
|         | 上傳             | Ctrl+U       |            |              |
|         | 以 <b>燒錄器上傳</b> | Ctrl+Shift+U |            |              |
|         | 匯出已編譯的二進位檔     | Ctrl+Alt+S   |            |              |
|         | 顯示草稿碼資料夾       | Ctrl+K       |            |              |
|         | 匯入程式庫          |              | Δ          |              |
| 2.00    | 加入檔案           |              | 管理程式庫      | Ctrl+Shift+I |
|         |                | . Jofts      | 加入.ZIP程式庫  |              |
|         |                | Larch        | Arduino程式庫 | 方式2          |

## Arduino 範例

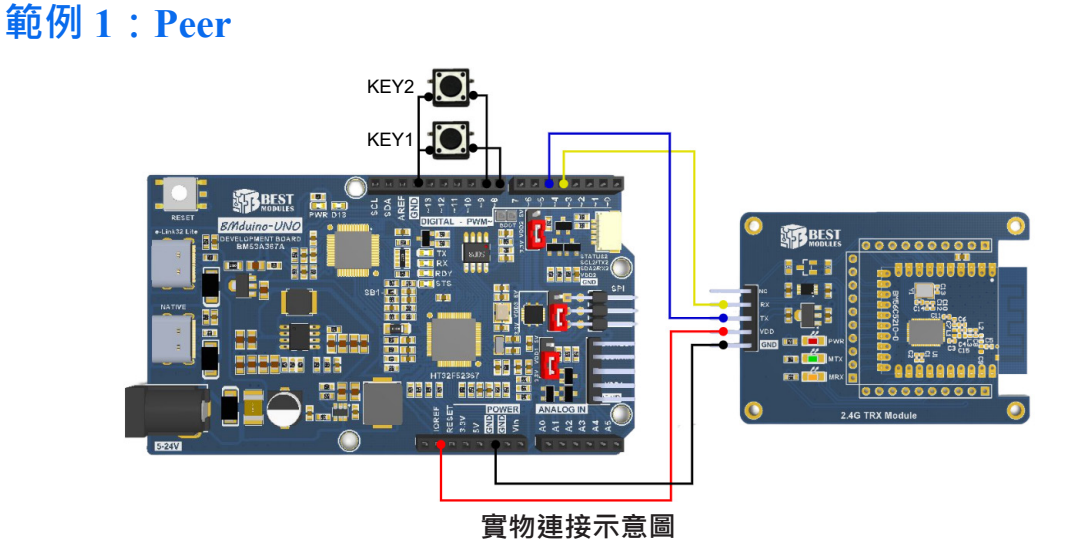

範例實現功能:設定模組角色為 Peer 並且與同為 Peer 角色的模組搭配形成 Peer 網路拓撲並且進行配對以及資料交流。

兩個模組可同時運用此範例搭配形成 Peer 網路拓撲並且進行配對以及資料交流。

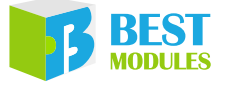

步驟如下:

(1). Peer 端與 Peer 端配對

兩個模組皆按下 KEY1 (D8),進入配對模式,配對時間為8秒,此時 MRX 指示燈閃爍;任意一個模組,短按 KEY2 (D9)會發送配對請求封包, 配對成功 MRX 指示燈熄滅,並且在序列埠監視視窗上顯示配對成功,若 8 秒內沒有配對成功 MRX 指示燈也會熄滅,用戶可再次重新配對。

(2). 接收與發送資料切換

兩個模組配對成功後,都進入接收模式,用戶可短按任意一模組 KEY2 (D9) 即可發送資料封包。

(3). Peer 端給 Peer 端發送資料

用 戶 可 短 按 任 意 一 模 組 的 KEY2 (D9) 來 發 送 資 料 封 包, 此 時 MTX 指 示 燈 會 閃爍一次指示有資料封包發出。另一模組收到發送的資料時,MRX 指示 燈會閃爍一次指示有接收到資料封包,並在序列埠監視視窗上顯示接收 到的資料。

- 1. 範例打開方式: Arduino IDE → 文件 → 範例 → Lib 選擇 (BMC56M001) → 選 擇範例 (Peer)
- 2. 範例說明:
  - a. 建立對象 & 模組初始化及設定

```
#include "BMC56M001.h"
BMC56M001 BMC56(5,4); // TX 腳位連接開發板 D5 · RX 腳位連接開發板 D4
#define KEY1_Pin (8) // 將 D8 與 GND 通過按鍵連接,此按鍵為 KEY1
                      // 將 D9 與 GND 通過按鍵連接・此按鍵為 KEY2
#define KEY2 Pin (9)
uint8 t Message ShortAddr;
bool Flag Pairing, Flag PairSuccess;
// 發送配對包中的資料部分
uint8 t TXDATA[16] = {0}, RXDATA[32] = {0};
uint8 t DATA, STATUS, len;
/***** 函式宣告 ******/
uint8 t Sys KEY(void);
                           // 獲取按鍵狀態
void RFMessage Process(); // 根據按鍵狀態執行相關動作
void Handle RFPacket Process();// 獲取資料封包 & 獲取配對回復包
void setup()
{
  /**** 按鍵初始化 ****/
 pinMode(KEY1 Pin, INPUT PULLUP);
  pinMode(KEY2 Pin, INPUT PULLUP);
 Serial.begin(115200); // 設定序列埠監視視窗
BMC56.begin(BR_38400); // 初始化模組,設定通訊速率
  BMC56.setDeviceRole(Peer); // 選擇設備角色
```

b. 根據按鍵狀態執行配對、發送配對包、發送資料封包等操作,有接收到資料時獲取資料並在序列埠監視視窗上顯示

```
void loop()
{
RFMessage_Process(); // 掃描按鍵
Handle_RFPacket_Process(); // 掃描是否接收到資料
```

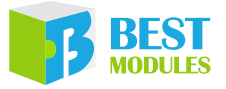

c. 獲取按鍵狀態函式

```
uint8 t Sys KEY(void)
{
 if(!digitalRead(KEY1 Pin))
 {
   delay(60);
   if(!digitalRead(KEY1_Pin))
   {
     return 0x01;
    }
  }
  if(!digitalRead(KEY2 Pin))
  {
   delay(60);
   if(!digitalRead(KEY2_Pin))
   {
     return 0x02;
    }
  }
  return 0x00;
 }
```

d. 根據按鍵狀態執行相關程式

```
void RFMessage Process()
{
 switch(Sys_KEY())
 {
   case 0x01:
   /****KEY1 按鍵有按下 ****/
   BMC56.setMode(Pairing Mode); // 進入配對模式
   Flag Pairing = TRUE;
   Flag PairSuccess = FALSE;
   break;
   case 0x02:
   /****KEY2 按鍵有按下 ****/
                             // 判斷是否正在配對中
   if(Flag_Pairing)
   {
     BMC56.writePairPackage(); // 發送配對請求包
   }
   if(Flag_PairSuccess) // 判斷是否已配對成功
   {
     for(uint8 t temp=0;temp<16;temp++)</pre>
     {
       TXDATA[temp] = DATA++;// 發送的資料從 0x00~0x0f、0x10~0x1f.....、
                           // 0xf0~0xff 循環
     }
     BMC56.writeRFData(Message ShortAddr,16,TXDATA); // 發送資料封包
   }
   break;
 }
```

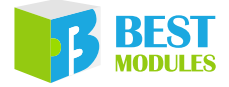

e. 接收到資料時在序列埠監視視窗上顯示

```
void Handle RFPacket Process()
{
 if(Flag Pairing)
                                   // 判斷是否在配對中
 {
   STATUS = BMC56.getPairStatus(); // 獲取配對情況
   if(STATUS == 1) // pairing success // 判斷是否配對成功
   {
    Flag_Pairing = FALSE;
     Flag PairSuccess = TRUE;
     Message_ShortAddr = BMC56.getShortAddress(); // 獲取短位址
     BMC56.setMode(Rx Mode); // 進入 RX 模式
     Serial.println("Pair Success");// 在序列埠監視視窗上顯示 "Pair
Success"
   }
   if(STATUS == 2) // 判斷是否配對失敗
   {
     Flag Pairing = FALSE;
     Flag PairSuccess = FALSE;
   1
   if(STATUS == 3) // 判斷是否配對超時
   {
     Flag Pairing = FALSE;
     Flag PairSuccess = FALSE;
   }
 }
 if(Flag_PairSuccess) // 判斷是否已經配對成功
 {
   if(BMC56.isInfoAvailable()) // 判斷是否有資料待讀取
   {
     STATUS = BMC56.readRFData(RXDATA,len); // 讀取資料
                                  // 判斷讀取的資料是否為資料封包
     if(STATUS == 1)
     {
       Serial.print("RXDATA[]:"); // 序列埠監視視窗上顯示讀取的資料
       for(uint8 t temp=0;temp<len;temp++)</pre>
       {
        Serial.print(RXDATA[temp],HEX);
        Serial.print(" ");
       }
       Serial.println(" ");
     }
   }
 }
```

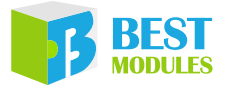

3. 打開序列埠監視視窗, 鮑率選擇 115200; 序列埠監視視窗顯示如下

| 🥶 COM23           |        |     |    |    |    |     |     |    |    |          |       |    |     |         | ×_*  |       | ×      |
|-------------------|--------|-----|----|----|----|-----|-----|----|----|----------|-------|----|-----|---------|------|-------|--------|
|                   |        |     |    |    |    |     |     |    |    |          |       |    |     |         |      |       | 傳送     |
| Pair Success      | 3      |     |    |    |    |     |     |    |    |          |       |    |     |         |      |       | ^      |
| RXDATA[]:0 1      | L 2    | 3 4 | 45 | 6  | 78 | 9 1 | A B | CI | ΟE | F        |       |    |     |         |      |       |        |
| RXDATA[]:10       | 11     | 12  | 13 | 14 | 15 | 16  | 17  | 18 | 19 | 1A       | 1B    | 1C | 1D  | 1E      | lF   |       |        |
| RXDATA[]:20       | 21     | 22  | 23 | 24 | 25 | 26  | 27  | 28 | 29 | 2A       | 2В    | 2C | 2D  | 2E      | 2F   |       |        |
| RXDATA[]:30       | 31     | 32  | 33 | 34 | 35 | 36  | 37  | 38 | 39 | ЗA       | ЗB    | 3C | ЗD  | ЗE      | ЗF   |       |        |
| RXDATA[]:40       | 41     | 42  | 43 | 44 | 45 | 46  | 47  | 48 | 49 | 4A       | 4B    | 4C | 4D  | 4E      | 4F   |       |        |
| RXDATA[]:50       | 51     | 52  | 53 | 54 | 55 | 56  | 57  | 58 | 59 | 5A       | 5B    | 5C | 5D  | 5E      | 5F   |       |        |
| RXDATA[]:60       | 61     | 62  | 63 | 64 | 65 | 66  | 67  | 68 | 69 | бA       | бB    | 6C | 6D  | бE      | бF   |       |        |
| RXDATA[]:70       | 71     | 72  | 73 | 74 | 75 | 76  | 77  | 78 | 79 | 7A       | 7B    | 7C | 7D  | 7E      | 7F   |       |        |
| RXDATA[]:80       | 81     | 82  | 83 | 84 | 85 | 86  | 87  | 88 | 89 | 8A       | 8B    | 8C | 8D  | 8E      | 8F   |       |        |
| RXDATA[]:90       | 91     | 92  | 93 | 94 | 95 | 96  | 97  | 98 | 99 | 9A       | 9B    | 9C | 9D  | 9E      | 9F   |       |        |
| RXDATA[]:A0       | A1     | A2  | AЗ | A4 | A5 | Aб  | A7  | A8 | A9 | AA       | AB    | AC | AD  | AE      | AF   |       |        |
| RXDATA[]:BO       | В1     | B2  | BЗ | В4 | В5 | вб  | B7  | B8 | Β9 | ΒA       | BB    | BC | BD  | ΒE      | BF   |       |        |
| RXDATA[]:CO       | C1     | C2  | C3 | C4 | C5 | C6  | C7  | C8 | C9 | CA       | CB    | CC | CD  | CE      | CF   |       |        |
| RXDATA[]:D0       | D1     | D2  | DЗ | D4 | D5 | DG  | D7  | D8 | D9 | DA       | DB    | DC | DD  | DE      | DF   |       |        |
| RXDATA[]:E0       | E1     | E2  | E3 | E4 | Ε5 | Eб  | E7  | E8 | Ε9 | EA       | EB    | EC | ED  | EE      | EF   |       |        |
|                   |        |     |    |    |    |     |     |    |    |          |       |    |     |         |      |       | Ų      |
| ☑ 自動捲動 □ Show tim | estamp |     |    |    |    |     |     |    | 1  | IL (new) | line) | ~  | 115 | 200 baı | ad ~ | Clear | output |

### 範例 2:Node

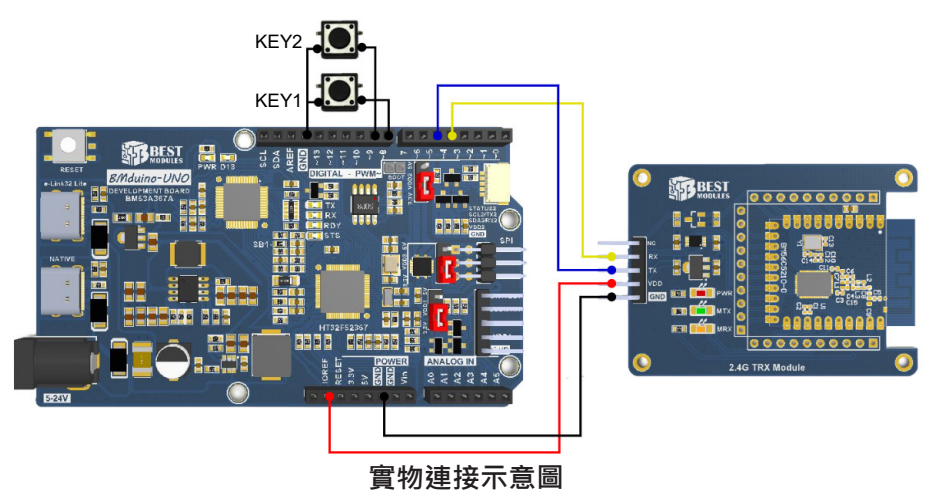

範例實現功能:設定模組角色為 Node 並且與 Concentrator 角色的模組搭配形成 Star 網路拓撲並且進行配對以及資料交流。

此範例需搭配範例 Concentrator 使用。

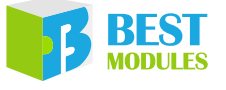

步驟如下:

(1). Node 端與 Concentrator 端配對

兩個模組皆按下 KEY1 (D8),進入配對模式:配對時間為8秒,此時 MRX 指示燈閃爍; Node 端短按 KEY2 (D9) 會發送配對請求封包,配對 成功 MRX 指示燈熄滅,並且在 Node 端與 Concentrator 端的序列埠監視 視窗上顯示配對成功,若8秒內沒有配對成功 MRX 指示燈也會熄滅,用 戶可再次重新配對。

(2). 接收與發送資料切換

Node 端與 Concentrator 端配對成功後,都進入接收模式,用戶可短按任 意 Node 端 KEY2 (D9) 來發送資料封包給配對好的 Concentrator 端;或短 按 Concentrator 端 KEY2~KEY6 (D9~D13) 來發送資料封包給配對好之不 同 Node。

(3). Node 端給 Concentrator 端發送資料

用戶可短按 Node 端 KEY2 (D9) 來發送資料封包,此時 Node 端 MTX 指示燈會閃爍一次指示有資料封包發出。Concentrator 端接收到資料時 MRX 指示燈會閃爍一次指示有接收到資料封包,並在序列埠監視視窗上 顯示接收到的資料。

(4). Concentrator 端給 Node 端發送資料

用戶可短按 Concentrator 端 KEY2 (D9) 來發送資料封包,此時 Concentrator 端 MTX 指示燈會閃爍一次,指示有資料封包發出。Node 端接收到資料 時 MRX 指示燈會閃爍一次指示有接收到資料封包,並在序列埠監視視 窗上顯示接收到的資料。若有超過一個以上 Node,可按照配對順序短按 Concentrator 端 KEY2~KEY6 (D9~D13) 分別對不同 Node 發送資料。

- 範例打開方式: Arduino IDE → 文件 → 範例 → Lib 選擇 (BMC56M001) → 選 擇 (Star) → 選擇範例 (Node)
- 2. 範例說明:
  - a. 建立對象 & 模組初始化及設定

```
#include "BMC56M001.h"
BMC56M001 BMC56(5,4); // TX 腳位連接開發板 D5 · RX 腳位連接開發板 D4
#define KEY1 Pin (8) // 將 D8 與 GND 通過按鍵連接,此按鍵為 KEY1
#define KEY2 Pin (9)
                      // 將 D9 與 GND 通過按鍵連接・此按鍵為 KEY2
uint8 t Message ShortAddr;
bool Flag_Pairing,Flag_PairSuccess;
uint8 t TXDATA[16] = {0}, RXDATA[32] = {0};
uint8 t DATA, STATUS, len;
/****** 函式宣告 ******/
                            // 獲取按鍵狀態
uint8 t Sys KEY(void);
void RFMessage Process(); // 根據按鍵狀態執行相關動作
void Handle RFPacket Process(); // 獲取資料封包。獲取對方設備 ID
void setup()
{
  /***** 按鍵初始化 *****/
 pinMode(KEY1 Pin, INPUT PULLUP);
 pinMode(KEY2 Pin, INPUT PULLUP);
 Serial.begin(115200); // 設定序列埠監視視窗
BMC56.begin(BR 38400); // 初始仕模組,設定诵
                                // 初始化模組・設定通訊速率
 BMC56.begin(BR 38400);
  BMC56.setDeviceRole(Node of Star); // 選擇設備角色
```

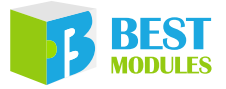

b. 根據按鍵狀態執行配對、發送配對包、發送資料封包等操作,有接收到資料時獲取資料並在序列埠監視視窗上顯示

```
void loop()
{
RFMessage_Process();    // 掃描按鍵
Handle_RFPacket_Process();  // 掃描是否接收到資料
```

c. 獲取按鍵狀態函式

```
uint8 t Sys KEY(void)
{
 if(!digitalRead(KEY1 Pin))
 {
   delay(60);
   if(!digitalRead(KEY1_Pin))
    {
      return 0x01;
    }
  }
  if(!digitalRead(KEY2 Pin))
  {
   delay(60);
   if(!digitalRead(KEY2 Pin))
   {
     return 0x02;
    }
  }
  return 0x00;
```

d. 根據按鍵狀態執行相關程式

```
void RFMessage Process()
{
 switch(Sys_KEY())
 {
   case 0x01:
   /****KEY1 按鍵有按下 ****/
   BMC56.setMode(Pairing_Mode); // 進入配對模式
   Flag Pairing = TRUE;
   Flag PairSuccess = FALSE;
   break;
   case 0x02:
   /****KEY2 按鍵有按下 ****/
                         // 判斷是否正在配對中
   if(Flag Pairing)
   {
     BMC56.writePairPackage(); // 發送配對請求包
    }
                             // 判斷是否已配對成功
   if(Flag PairSuccess)
    {
     for(uint8_t temp=0;temp<16;temp++)</pre>
     {
       TXDATA[temp] = DATA++; // 發送的資料從 0x00~0x0f、0x10~0x1f.....、
                            // 0xf0~0xff 循環
```

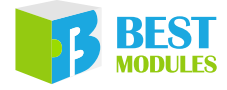

```
BMC56.writeRFData(Message_ShortAddr,16,TXDATA); // 發送資料封包
}
break;
}
```

e. 接收到資料時在序列埠監視視窗上顯示

```
void Handle RFPacket Process()
{
 if(Flag Pairing)
                                   // 判斷是否在配對中
 {
   STATUS = BMC56.getPairStatus(); // 獲取配對情況
   if(STATUS == 1) // pairing success // 判斷是否配對成功
   {
     Flag Pairing = FALSE;
     Flag PairSuccess = TRUE;
     Message ShortAddr = BMC56.getShortAddress(); // 獲取短位址
     BMC56.setMode(Rx_Mode); // 進入 RX 模式
     Serial.println("Pair Success");// 在序列埠監視視窗上顯示 "Pair
Success"
   }
                               // 判斷是否配對失敗
   if(STATUS == 2)
   {
     Flag Pairing = FALSE;
     Flag_PairSuccess = FALSE;
   }
                              // 判斷是否配對超時
   if(STATUS == 3)
   {
     Flag Pairing = FALSE;
     Flag PairSuccess = FALSE;
   }
 if(Flag PairSuccess)
                     // 判斷是否已經配對成功
 {
   if(BMC56.isInfoAvailable()) // 判斷是否有資料待讀取
   {
     STATUS = BMC56.readRFData(RXDATA,len);
                                            // 讀取資料
                    // 判斷讀取的資料是否為資料封包
     if(STATUS == 1)
     {
       Serial.print("RXDATA[]:"); // 序列埠監視視窗上顯示讀取的資料
       for(uint8 t temp=0;temp<len;temp++)</pre>
       {
        Serial.print(RXDATA[temp],HEX);
        Serial.print(" ");
       }
       Serial.println(" ");
     }
   }
 }
```

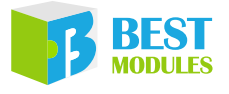

3. 打開序列埠監視視窗, 鮑率選擇 115200; 序列埠監視視窗顯示如下

| · · · · · · · · · · · · · · · · · · ·                    |   |
|----------------------------------------------------------|---|
| 2491                                                     |   |
| Pair Success                                             | ^ |
| RXDATA[]:0 1 2 3 4 5 6 7 8 9 A B C D E F                 |   |
| RXDATA[]:10 11 12 13 14 15 16 17 18 19 1A 1B 1C 1D 1E 1F |   |
| RXDATA[]:20 21 22 23 24 25 26 27 28 29 2A 2B 2C 2D 2E 2F |   |
| RXDATA[]:30 31 32 33 34 35 36 37 38 39 3A 3B 3C 3D 3E 3F |   |
| RXDATA[]:40 41 42 43 44 45 46 47 48 49 4A 4B 4C 4D 4E 4F |   |
| RXDATA[]:50 51 52 53 54 55 56 57 58 59 5A 5B 5C 5D 5E 5F |   |
| RXDATA[]:60 61 62 63 64 65 66 67 68 69 6A 6B 6C 6D 6E 6F |   |
| RXDATA[]:70 71 72 73 74 75 76 77 78 79 7A 7B 7C 7D 7E 7F |   |
| RXDATA[]:80 81 82 83 84 85 86 87 88 89 8A 8B 8C 8D 8E 8F |   |
| RXDATA[]:90 91 92 93 94 95 96 97 98 99 9A 9B 9C 9D 9E 9F |   |
| RXDATA[]:AO A1 A2 A3 A4 A5 A6 A7 A8 A9 AA AB AC AD AE AF |   |
| RXDATA[]:B0 B1 B2 B3 B4 B5 B6 B7 B8 B9 BA BB BC BD BE BF |   |
| RXDATA[]:C0 C1 C2 C3 C4 C5 C6 C7 C8 C9 CA CB CC CD CE CF |   |
| RXDATA[]:D0 D1 D2 D3 D4 D5 D6 D7 D8 D9 DA DB DC DD DE DF |   |
| RXDATA[]:E0 E1 E2 E3 E4 E5 E6 E7 E8 E9 EA EB EC ED EE EF |   |
|                                                          |   |
|                                                          | ~ |

### 範例 3: Concentrator

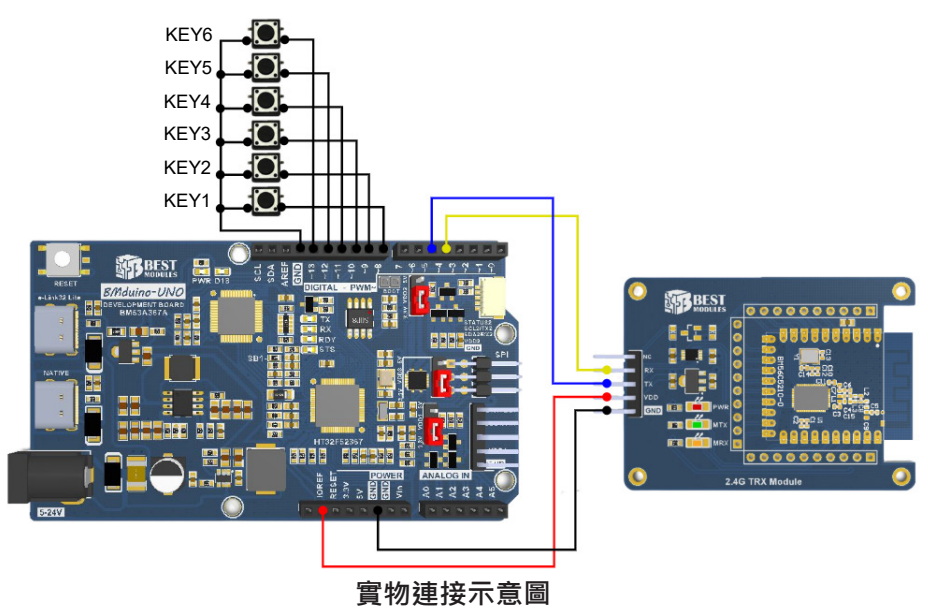

範例實現功能:設定模組角色為 Concentrator 並且與 Node 角色的模組搭配形成 Star 網路拓撲並且進行配對以及資料交流。

此範例需搭配範例 Node 使用。

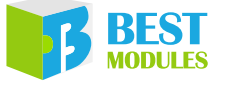

步驟如下:

(1). Node 端與 Concentrator 端配對

兩個模組皆按下 KEY1 (D8),進入配對模式:配對時間為8秒,此時 MRX 指示燈閃爍; Node 端短按 KEY2 (D9) 會發送配對請求封包,配對 成功 MRX 指示燈熄滅,並且在 Node 端與 Concentrator 端的序列埠監視 視窗上顯示配對成功,若8秒內沒有配對成功 MRX 指示燈也會熄滅,用 戶可再次重新配對。

(2). 接收與發送資料切換

Node 端與 Concentrator 端配對成功後,都進入接收模式,用戶可短按任 意 Node 端 KEY2 (D9) 來發送資料封包給配對好的 Concentrator 端;或短 按 Concentrator 端 KEY2~KEY6 (D9~D13) 來發送資料封包給配對好之不 同 Node。

(3). Node 端給 Concentrator 端發送資料

用戶可短按 Node 端 KEY2 (D9) 來發送資料封包,此時 Node 端 MTX 指示燈會閃爍一次指示有資料封包發出。Concentrator 端接收到資料時 MRX 指示燈會閃爍一次指示有接收到資料封包,並在序列埠監視視窗上 顯示接收到的資料。

(4). Concentrator 端給 Node 端發送資料

用戶可短按 Concentrator 端 KEY2 (D9) 來發送資料封包,此時 Concentrator 端 MTX 指示燈會閃爍一次,指示有資料封包發出。Node 端接收到資料 時 MRX 指示燈會閃爍一次指示有接收到資料封包,並在序列埠監視視 窗上顯示接收到的資料。若有超過一個以上 Node,可按照配對順序短按 Concentrator 端 KEY2~KEY6 (D9~D13) 分別對不同 Node 發送資料。

- 1. 範例打開方式: Arduino IDE → 文件 → 範例 → Lib 選擇 (BMC56M001) → 選 擇 (Star) → 選擇範例 (Concentrator)
- 2. 範例說明:
  - a. 建立對象 & 模組初始化及設定

```
#include "BMC56M001.h"
BMC56M001 BMC56(5,4); // TX 腳位連接開發板 D5 · RX 腳位連接開發板 D4

        #define
        KEY1_Pin (8)
        // 將 D8 與 GND 通過按鍵連接,此按鍵為 KEY1

        #define
        KEY2_Pin (9)
        // 將 D9 與 GND 通過按鍵連接,此按鍵為 KEY2

#define KEY3 Pin (10) // 將 D10 與 GND 通過按鍵連接,此按鍵為 KEY3
#define KEY4 Pin (11) // 將 D11 與 GND 通過按鍵連接,此按鍵為 KEY4
#define KEY5 Pin (12) // 將 D12 與 GND 通過按鍵連接,此按鍵為 KEY5
#define KEY6_Pin (13) // 將 D13 與 GND 通過按鍵連接,此按鍵為 KEY6
bool Flag_Pairing,Flag_PairSuccess;
uint8 t TXDATA[16] = {0},RXDATA[32] = {0};
uint8 t DATA, STATUS, len;
/***** 函式宣告 ******/
                                // 獲取按鍵狀態
uint8 t Sys KEY(void);
void RFMessage Process(); // 根據按鍵狀態執行相關動作
void Handle RFPacket Process(); // 獲取資料封包 & 獲取對方設備 ID
void setup()
{
  /***** 按鍵初始化 *****/
  pinMode(KEY1 Pin, INPUT PULLUP);
  pinMode(KEY2_Pin, INPUT_PULLUP);
  pinMode(KEY3 Pin, INPUT_PULLUP);
 pinMode (KEY4 Pin, INPUT PULLUP);
```

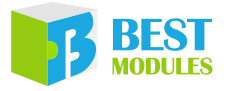

```
pinMode(KEY5_Pin, INPUT_PULLUP);
pinMode(KEY6_Pin, INPUT_PULLUP);
Serial.begin(115200); // 設定序列埠監視視窗
BMC56.begin(BR_38400); // 初始化模組、設定通訊速率
BMC56.setDeviceRole(Concentrator_of_Star); // 選擇設備角色
```

b. 根據按鍵狀態執行配對、發送配對包、發送資料封包等操作, 有接收到資料時獲取資料並在序列埠監視視窗上顯示

c. 獲取按鍵狀態函式

```
uint8 t Sys KEY(void)
{
  if(!digitalRead(KEY1 Pin))
  {
    delay(60);
   if(!digitalRead(KEY1 Pin))
    {return 0x01;}
  }
  if(!digitalRead(KEY2_Pin))
  {
    delay(60);
    if(!digitalRead(KEY2_Pin))
    {return 0x02;}
  if(!digitalRead(KEY3 Pin))
  {
   delay(60);
   if(!digitalRead(KEY3 Pin))
   {return 0x03;}
  if(!digitalRead(KEY4 Pin))
    delay(60);
   if(!digitalRead(KEY4 Pin))
    {return 0x04;}
  }
  if(!digitalRead(KEY5 Pin))
  {
   delay(60);
   if(!digitalRead(KEY5 Pin))
    {return 0x05;}
  }
  if(!digitalRead(KEY6 Pin))
  {
    delay(60);
    if(!digitalRead(KEY6 Pin))
    {return 0x06;}
  }
  return 0x00;
 }
```

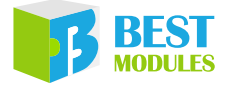

d. 根據按鍵狀態執行相關程式

```
void RFMessage Process()
{
 switch(Sys KEY())
 {
   case 0x01:
   /****KEY1 按鍵有按下 ****/
   if(BMC56.setMode(Pairing Mode)) // 進入配對模式
   {
     Flag Pairing = TRUE;
     Flag PairSuccess = FALSE;
   }
   break;
   case 0x02:
   /****KEY2 按鍵有按下 ****/
                         // 判斷是否已配對成功
   if(Flag PairSuccess)
    {
     for(uint8 t temp=0;temp<16;temp++)</pre>
     {
       TXDATA[temp] = DATA++; // 發送的資料從 0x00~0x0f、0x10~0x1f.....、
                              // 0xf0~0xff 循環
     }
     BMC56.writeRFData(Nodel ShortAddr, 16, TXDATA);// 向 Nodel 發送資料封
包
    }
   break;
   case 0x03:
    /****KEY3 按鍵有按下 ****/
   if(Flag PairSuccess)
                          // 判斷是否已配對成功
   {
      for(uint8_t temp=0;temp<16;temp++)</pre>
     {
       TXDATA[temp] = DATA++; // 發送的資料從 0x00~0x0f、0x10~0x1f.....、
                              // 0xf0~0xff 循環
     }
     BMC56.writeRFData(Node2_ShortAddr,16,TXDATA);// 向 Node2 發送資料封
包
    }
   break;
   case 0x04:
    /****KEY4 按鍵有按下 ****/
   if(Flag_PairSuccess)
                             // 判斷是否已配對成功
     for(uint8 t temp=0;temp<16;temp++)</pre>
     {
       TXDATA[temp] = DATA++; // 發送的資料從 0x00~0x0f、0x10~0x1f.....、
                              // 0xf0~0xff 循環
      }
     BMC56.writeRFData(Node3 ShortAddr, 16, TXDATA);// 向 Node3 發送資料封
包
    }
   break;
   case 0x05:
```

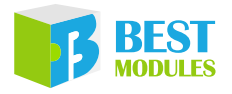

```
/****KEY5 按鍵有按下 ****/
                                // 判斷是否已配對成功
       if(Flag PairSuccess)
       {
         for(uint8_t temp=0;temp<16;temp++)</pre>
         {
          TXDATA[temp] = DATA++; // 發送的資料從 0x00~0x0f、0x10~0x1f.....、
                                // 0xf0~0xff 循環
         }
         BMC56.writeRFData(Node4 ShortAddr,16,TXDATA);// 向 Node4 發送資料封
   包
       }
       break;
       case 0x06:
       /****KEY6 按鍵有按下 ****/
       if(Flag_PairSuccess)
                                // 判斷是否已配對成功
       {
         for(uint8 t temp=0;temp<16;temp++)</pre>
         {
          TXDATA[temp] = DATA++; // 發送的資料從 0x00~0x0f、0x10~0x1f.....、
                                // 0xf0~0xff 循環
         BMC56.writeRFData(Node5 ShortAddr,16,TXDATA);// 向 Node5 發送資料封
   包
       break;
     }
e. 接收到資料時在序列埠監視視窗上顯示
   void Handle RFPacket Process()
   {
                                  // 判斷是否在配對中
     if(Flag Pairing)
     {
       STATUS = BMC56.getPairStatus(); // 獲取配對情況
```

```
if(STATUS == 1)
                                 // 判斷是否配對成功
   {
     Flag Pairing = FALSE;
     Flag PairSuccess = TRUE;
     BMC56.setMode(Rx_Mode); //進入 RX 模式
     Serial.println("Pair Success");// 在序列埠監視視窗上顯示 "Pair
Success"
   }
                              // 判斷是否配對失敗
   if(STATUS == 2)
   {
     Flag_Pairing = FALSE;
     Flag_PairSuccess = FALSE;
   }
                                // 判斷是否配對超時
   if(STATUS == 3)
   {
     Flag Pairing = FALSE;
     Flag_PairSuccess = FALSE;
   }
```

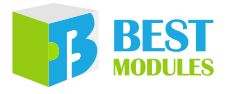

```
// 判斷是否已經配對成功
if(Flag PairSuccess)
{
 if(BMC56.isInfoAvailable()) // 判斷是否有資料待讀取
 {
   STATUS = BMC56.readRFData(RXDATA,len); // 讀取資料
   if(STATUS == 1)
                               // 判斷讀取的資料是否為資料封包
   {
     Serial.print("RXDATA[]:"); // 序列埠監視視窗上顯示讀取的資料
     for(uint8_t temp=0;temp<len;temp++)</pre>
     {
      Serial.print(RXDATA[temp],HEX);
      Serial.print(" ");
     }
     Serial.println(" ");
   }
 }
}
```

3. 打開序列埠監視視窗, 鮑率選擇 115200; 序列埠監視視窗顯示如下

| 🥯 COM23                 |     |     |    |    |    |     |     |              |    |    |                 |    |    |    |       |        | ×  |
|-------------------------|-----|-----|----|----|----|-----|-----|--------------|----|----|-----------------|----|----|----|-------|--------|----|
|                         |     |     |    |    |    |     |     |              |    |    |                 |    |    |    |       |        | 傳送 |
| Pair Success            | 5   |     |    |    |    |     |     |              |    |    |                 |    |    |    |       |        | ^  |
| RXDATA[]:0 1            | . 2 | 3 4 | 45 | 6  | 78 | 9 1 | A B | CI           | DE | F  |                 |    |    |    |       |        |    |
| RXDATA[]:10             | 11  | 12  | 13 | 14 | 15 | 16  | 17  | 18           | 19 | 1A | 1B              | 1C | 1D | 1E | lF    |        |    |
| RXDATA[]:20             | 21  | 22  | 23 | 24 | 25 | 26  | 27  | 28           | 29 | 2A | 2B              | 2C | 2D | 2E | 2F    |        |    |
| RXDATA[]:30             | 31  | 32  | 33 | 34 | 35 | 36  | 37  | 38           | 39 | ЗA | ЗB              | 3C | ЗD | ЗE | ЗF    |        |    |
| RXDATA[]:40             | 41  | 42  | 43 | 44 | 45 | 46  | 47  | 48           | 49 | 4A | 4B              | 4C | 4D | 4E | 4F    |        |    |
| RXDATA[]:50             | 51  | 52  | 53 | 54 | 55 | 56  | 57  | 58           | 59 | 5A | 5B              | 5C | 5D | 5E | 5F    |        |    |
| RXDATA[]:60             | 61  | 62  | 63 | 64 | 65 | 66  | 67  | 68           | 69 | бA | бB              | 6C | бD | бE | бF    |        |    |
| RXDATA[]:70             | 71  | 72  | 73 | 74 | 75 | 76  | 77  | 78           | 79 | 7A | 7B              | 7C | 7D | 7E | 7F    |        |    |
| RXDATA[]:80             | 81  | 82  | 83 | 84 | 85 | 86  | 87  | 88           | 89 | 8A | 8B              | 8C | 8D | 8E | 8F    |        |    |
| RXDATA[]:90             | 91  | 92  | 93 | 94 | 95 | 96  | 97  | 98           | 99 | 9A | 9B              | 9C | 9D | 9E | 9F    |        |    |
| RXDATA[]:A0             | A1  | A2  | AЗ | A4 | A5 | Aб  | A7  | A8           | A9 | AA | AB              | AC | AD | AE | AF    |        |    |
| RXDATA[]:BO             | В1  | B2  | BЗ | Β4 | В5 | Bб  | B7  | B8           | В9 | ΒA | BB              | BC | BD | BE | BF    |        |    |
| RXDATA[]:CO             | C1  | C2  | C3 | C4 | C5 | Сб  | C7  | C8           | С9 | CA | CB              | CC | CD | CE | CF    |        |    |
| RXDATA[]:D0             | D1  | D2  | D3 | D4 | D5 | DG  | D7  | D8           | D9 | DA | DB              | DC | DD | DE | DF    |        |    |
| RXDATA[]:E0             | E1  | E2  | E3 | E4 | E5 | ЕG  | E7  | E8           | E9 | EA | EB              | EC | ED | EE | EF    |        |    |
|                         |     |     |    |    |    |     |     |              |    |    |                 |    |    |    |       |        | ~  |
| ☑ 自動捲動 □ Show timestamp |     |     |    |    |    |     |     | NL (newline) |    |    | ✓ 115200 baud ✓ |    |    |    | Clear | output |    |

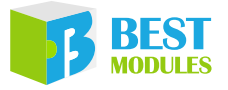

Copyright<sup>©</sup> 2023 by BEST MODULES CORP. All Rights Reserved.

本文件出版時倍創已針對所載資訊為合理注意,但不保證資訊準確無誤。文中提到的資訊僅是提供 作為參考,且可能被更新取代。倍創不擔保任何明示、默示或法定的,包括但不限於適合商品化、 令人滿意的品質、規格、特性、功能與特定用途、不侵害第三人權利等保證責任。倍創就文中提到 的資訊及該資訊之應用,不承擔任何法律責任。此外,倍創並不推薦將倍創的產品使用在會因故障 或其他原因而可能會對人身安全造成危害的地方。倍創特此聲明,不授權將產品使用於救生、維生 或安全關鍵零組件。在救生/維生或安全應用中使用倍創產品的風險完全由買方承擔,如因該等使 用導致倍創遭受損害、索賠、訴訟或產生費用,買方同意出面進行辯護、賠償並使倍創免受損害。 倍創(及其授權方,如適用)擁有本文件所提供資訊(包括但不限於內容、資料、範例、材料、圖形、 商標)的智慧財產權,且該資訊受著作權法和其他智慧財產權法的保護。倍創在此並未明示或暗示 授予任何智慧財產權。倍創擁有不事先通知而修改本文件所載資訊的權利。如欲取得最新的資訊, 請與我們聯繫。